## 城陽市 一般競争(指名競争)参加資格審查申請書変更届

記入例 一般競争(指名競争)参加資格審査申請書及び添付書類の記載事項について、下記のとおり変更しましたので届出します。 - 背景色が水色、またはピンク色の項目を入力してください。ピンク色は必須項目です。(正しく入力できていない場合もピンク色になります) エクセルの計算方法は「自動」に設定してください。 行の追加、削除、シートの変更などはできません。 【ご注意】 変更申請は変更箇所のみを入力してください。 ※変更年月日は必須です。 例)代表者が代わった⇒代表者に関する情報のみ A. 共通 必ず入力してください。 2025/4/1 (1) 変更年月日 例)2025/4/1、R7/4/1 年月日を入力してください。 B. 本社(店)情報 |※変更がある項目のみを入力してください。変更のないところは未入力のままにしておいてください。 (1) 郵便番号 例)1000001 「-(ハイフン)」を使わず7桁の数字で入力してください。 必ず都道府県から始まる住所で入力してください。 (2) 住所 都道府県から入力してください。 (3) 商号又は名称フリガナ (例)カブシキガイシャスズキグミ 正式名称を全角カタカナで入力してください。 「株式会社」「有限会社」等は省略せずに正式名称を 入力してください。 (4) 商号又は名称 会社名と「株式会社」「有限会社」等の間にスペース 例)株式会社鈴木組 正式名称で入力してください。 (5) 代表者役職

正式名称で入力してください。個人の場合は「代表者」と入力してください。 スズキ ハナコ (6)代表者氏名フリガナ 市内業者であっても必ず市外局番から入力してください。 全角カタカナで入力してください。姓と名は1文字分空けてください。 (7) 代表者氏名 鈴木 花子 手入力すると間違える可能性があるので、なるべくメールシステム等から 姓と名は1文字分空けてください。 コピーして貼付けてください(間違いがあると入札に関する通知を行えま (8) 電話番号 せん)。 例)0000-00-0000 半角の数字とハイフンで、市外局番から入力してください。 受付メールや審査後の承認・差戻しメールは、BID-ENTRYの利用者登録 で登録したアドレスに届きます。B~Cで入力するアドレスは、BID-ENTRY (9) FAX番号 利用者登録時のアドレス含め、すべて同じでも構いません。Bのアドレス 例)0000-00-0000 半角の数字とハイフンで、市外局番から入力してください。 は、入札・契約等の連絡で使用します。(Cがある場合はCを使用) (10) メールアドレス @を含む半角文字で入力してください。前後及び途中にスペースを入力しないでください。

| C. 契約する営業所情報    | l                                      |
|-----------------|----------------------------------------|
| ※変更がある項目のみを入力して | ください。変更のないところは未入力のままにしておいてください。        |
| (1) 郵便番号        | 例)1000001 「-(ハイフン)」を使わず7桁の数字で入力してください。 |
| (2)住所           | 都道府県から入力してください。                        |
| (3) 商品マけ名称フリガナ  |                                        |

Ver. 7. 1. 1

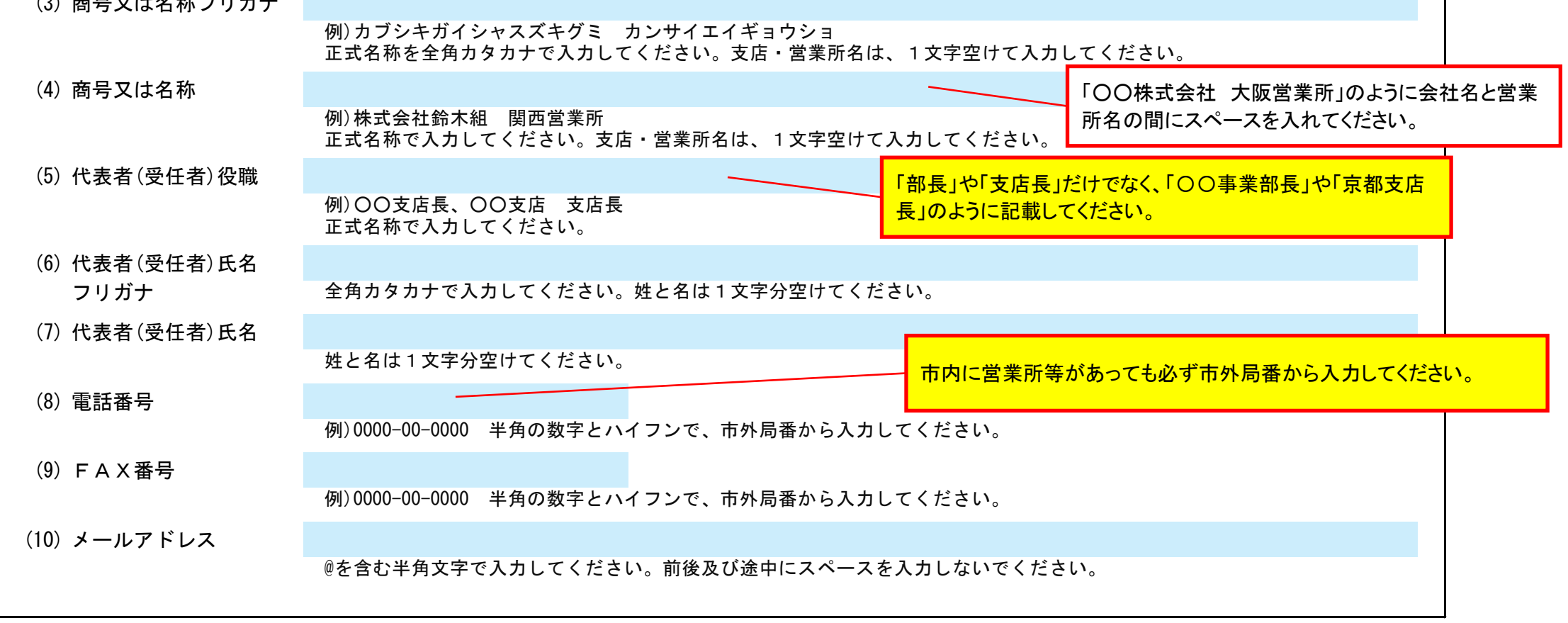

## 城陽市 一般競争(指名競争)参加資格審査申請書変更届

|                      |                                                             |                          |                 | 審査基準日              | から1年7か月を経              | 過していな            | い最新の  | の経営規         | 模等評価 | <b>Б結果通</b> 知 | <del>.</del> D |      |  |
|----------------------|-------------------------------------------------------------|--------------------------|-----------------|--------------------|------------------------|------------------|-------|--------------|------|---------------|----------------|------|--|
| D. 建設                | 工事 業種情報                                                     |                          |                 | 書・総合評定             | 通知書をもとに記。              | 人してくだ            | さい。   |              |      |               |                |      |  |
|                      | 事のみ】建設業許可を引                                                 | 更新する場合、(1)建調             | 没業許可の更          | 更新を「有」に            | し、(2)(3)を入力し           | 、てくださ            | い。    |              |      |               |                |      |  |
| 建設業許                 | 年可を更新しない場合は、そのままにしておいてください。                                 |                          |                 |                    |                        |                  |       |              |      |               |                |      |  |
| (1)建                 | 認業許可の更新                                                     | 有                        | リストから選択してください。  |                    |                        |                  |       |              |      |               |                |      |  |
|                      | リストから選択してください。「有」を選択した場合は下記の項目を入力してくださ 6桁に満たない場合は、番号の前に、6桁に |                          |                 |                    |                        |                  |       |              |      | うになるよう        |                |      |  |
| (2)建設業許可番号 00:国土交通大臣 |                                                             |                          | /               | 許可                 | 第 01234 <del>5 号</del> |                  |       | ٢٥٦          | を加えて | ください。         |                |      |  |
|                      |                                                             | 建設業の許可番号<br>大臣/知事許可を「    | を人力して<br>リストから選 | くたさい。<br>選択し、番号(64 | 行)を半角の数字で.             | 入力してく            | ください。 | 例)0123       | 45   |               |                |      |  |
| (3)建                 | 設業許可の                                                       | 2030/3/31                |                 |                    |                        |                  |       |              |      |               |                |      |  |
| 有                    | 有効期限日 例)2025/4/1、R7/4/1 年月日を入力してください。                       |                          |                 |                    |                        |                  |       |              |      |               |                |      |  |
| 【建設工                 | 事のみ】経営事項審査編                                                 | ままでである。                  | (4)経営事項         | 国家査の更新を            | 「有」にし、(5)(6)           | を入力し             | てくださ  | <u> </u>     |      |               |                |      |  |
| 経営事項                 | 審査結果を更新しない場                                                 | 場合は、そのままにし               | ておいてく           | ださい。               |                        |                  |       | • 0          |      |               |                |      |  |
| (4) 紹                | 経営事項審査の更新                                                   | 有                        |                 |                    |                        |                  |       |              |      |               |                |      |  |
|                      |                                                             | リストから選択し                 | てください           | 。「有」を選択            | した場合は下記の               | 項目を入っ            | カしてくた | <b>ごさい</b> 。 |      |               |                |      |  |
| (5)紹                 | 経営事項審査の                                                     | 2025/3/31                |                 |                    |                        |                  |       |              |      |               |                |      |  |
| 審                    | 香基準日                                                        | 例)2025/4/1、R7/           | ′4/1 年月日        | ヨを入力してくフ           | ださい。                   |                  |       |              |      |               |                |      |  |
| (6)紹                 | <b>圣</b> 當事項審査結果                                            |                          |                 |                    |                        |                  |       |              |      |               |                |      |  |
| 経                    | 営事項審査結果表を基に                                                 | こ、許可区分、総合評               | 定値、年間           | 平均完成工事高            | を入力してください              | , ۱ <sub>°</sub> |       |              |      |               |                |      |  |
| 奶                    | 「可区分欄は、リストから                                                | りる耒有は、上記に加<br>ら選択してください。 | えて、抆何           | 有奴禰を八刀し            | しくたさい。                 |                  |       |              |      |               |                |      |  |
|                      |                                                             |                          |                 |                    |                        |                  | 技術    | 者数(市内        | 内本社、 | 本店業者          | のみ)            |      |  |
| 業                    | 〔種区分                                                        |                          | 許可区分            | 総合評定値              | 年間平均完成工                |                  |       | 臣午耳田         |      |               | そ(             | の他   |  |
|                      |                                                             |                          |                 |                    | 爭高(十円)<br>             | 一級               | 一級 講習 | 補佐           | 基幹   | 二級            | 大臣             | 実務   |  |
| (                    | 010 土木一式工事                                                  |                          | 特定              | 850                | 95,000                 | )                |       |              |      |               | 心足             | 小土祠失 |  |
| (                    | 020 建築一式工事                                                  |                          |                 |                    |                        |                  |       |              |      |               |                |      |  |
| (                    | 030 大工工事                                                    |                          |                 |                    |                        |                  |       |              |      |               |                |      |  |
| (                    | 040 左官工事                                                    |                          |                 |                    |                        |                  |       |              |      |               |                |      |  |
| (                    | 050 とび・土工・コング                                               | クリート工事                   |                 |                    |                        |                  |       |              |      |               |                |      |  |
| (                    | 060 石工事                                                     |                          |                 |                    |                        |                  |       |              |      |               |                |      |  |
| (                    | 070 屋根工事                                                    |                          | 特定              | 651                | 650                    | )                |       |              |      |               |                |      |  |
| (                    | 080 電気工事                                                    |                          |                 |                    |                        |                  |       |              |      |               |                |      |  |
| (                    | 090 管工事                                                     | » <u> </u>               |                 |                    |                        |                  |       |              |      |               |                |      |  |
|                      | 100 タイル・れんが・3                                               | フロック工事                   |                 |                    |                        |                  |       |              |      |               |                |      |  |
|                      | 110   鋼構造物工事                                                |                          |                 |                    |                        |                  |       |              |      |               |                |      |  |
|                      | 120                                                         |                          | 性中              | 700                | 14 550                 | )                |       |              |      |               |                |      |  |
| -                    | 100 m衣エヂ<br>140 l.ゅんせつて車                                    |                          | 1寸化             | 760                | 14, 550                |                  |       |              |      |               |                |      |  |
|                      | 150 板金工事                                                    |                          |                 |                    |                        |                  |       |              |      |               |                |      |  |
| -                    | 160 ガラス工事                                                   |                          |                 |                    |                        |                  |       |              |      |               |                |      |  |
|                      | 170 塗装工事                                                    |                          |                 |                    |                        |                  |       |              |      |               |                |      |  |
|                      | 180 防水工事                                                    |                          |                 |                    |                        |                  |       |              |      |               |                |      |  |
|                      | 190 内装仕上工事                                                  |                          |                 |                    |                        |                  |       |              |      |               |                |      |  |
|                      | 200 機械器具設置工事                                                |                          |                 |                    |                        |                  |       |              |      |               |                |      |  |
|                      |                                                             |                          |                 |                    |                        |                  |       |              |      |               |                |      |  |

Ver.7.1.1

| 210 | 熱絶縁工事  |          |  |  |  |  |  |
|-----|--------|----------|--|--|--|--|--|
| 220 | 電気通信工事 |          |  |  |  |  |  |
| 230 | 造園工事   |          |  |  |  |  |  |
| 240 | さく井工事  |          |  |  |  |  |  |
| 250 | 建具工事   |          |  |  |  |  |  |
| 260 | 水道施設工事 |          |  |  |  |  |  |
| 270 | 消防施設工事 |          |  |  |  |  |  |
| 280 | 清掃施設工事 |          |  |  |  |  |  |
| 290 | 解体工事   |          |  |  |  |  |  |
|     |        | 110, 200 |  |  |  |  |  |
|     |        |          |  |  |  |  |  |
|     |        |          |  |  |  |  |  |

E. その他の情報

上記以外を変更する場合、(1)その他に具体的な内容を入力してください。

(1) その他

## Ver.7.1.1

## 城陽市 一般競争(指名競争)参加資格審査申請書変更届

【例】建設コンサルタント等の場合 建設コンサルタント登録の一部削除 (道路部門) 【例】物品供給等の場合 希望する品目の追加 (品目、具体的な取扱い内容) 【例】会社合併、個人が法人を設立した場合 ・承継人(住所、商号又は名称、代表者氏名)→被承継人(住所、商号商号又は名称、代表者氏名) ・承継理由 【例】廃業の場合 廃業日 【例】委任先を廃止・新規追加の場合 ・委任先を廃止 ・委任先を廃止